## How to download Power BI Desktop

- 1. Click Windows Button
- 2. Click Microsoft Store

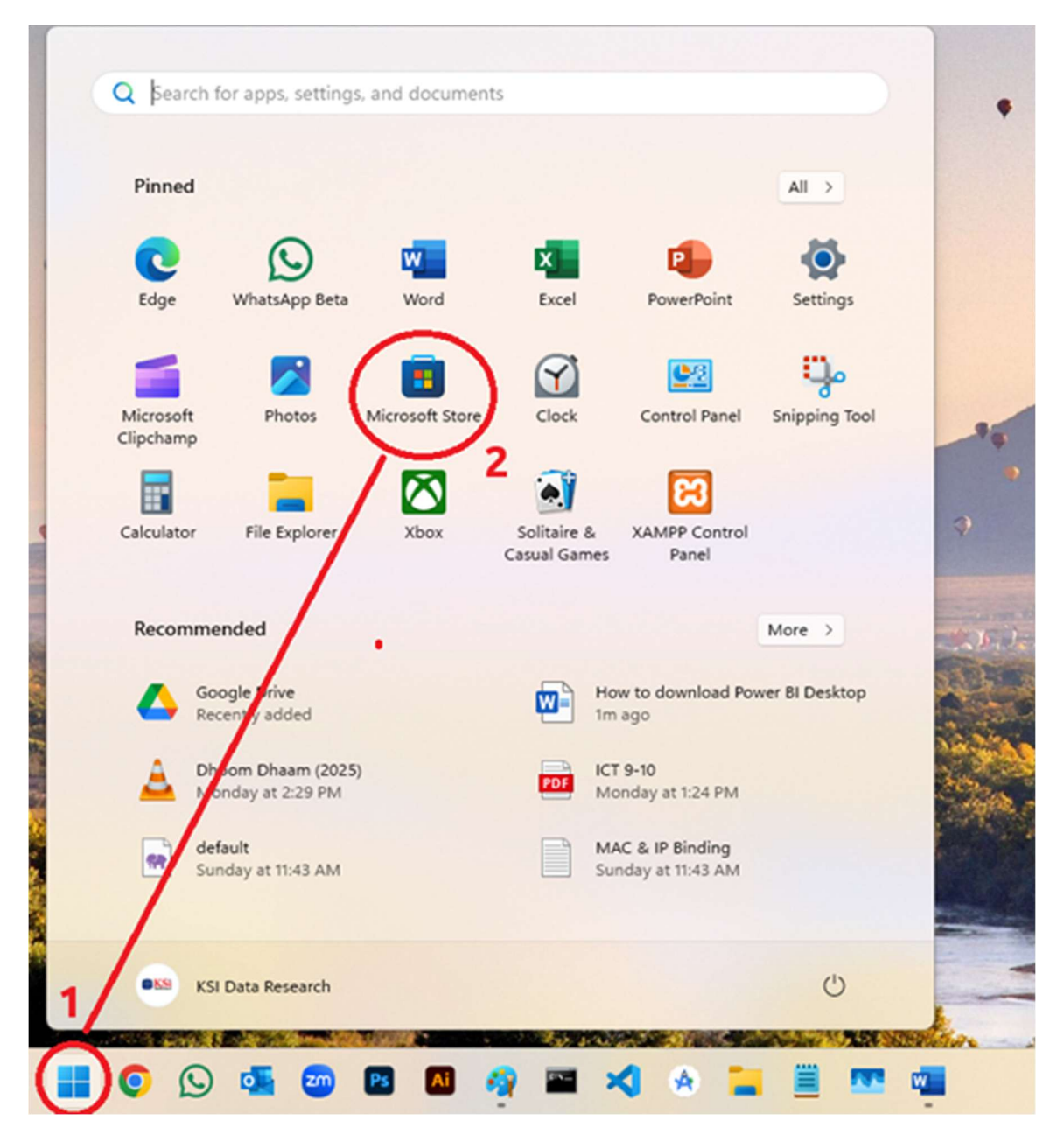

- 3. Type 'power bi' in the search box
- 4. Select "Power BI Desktop"

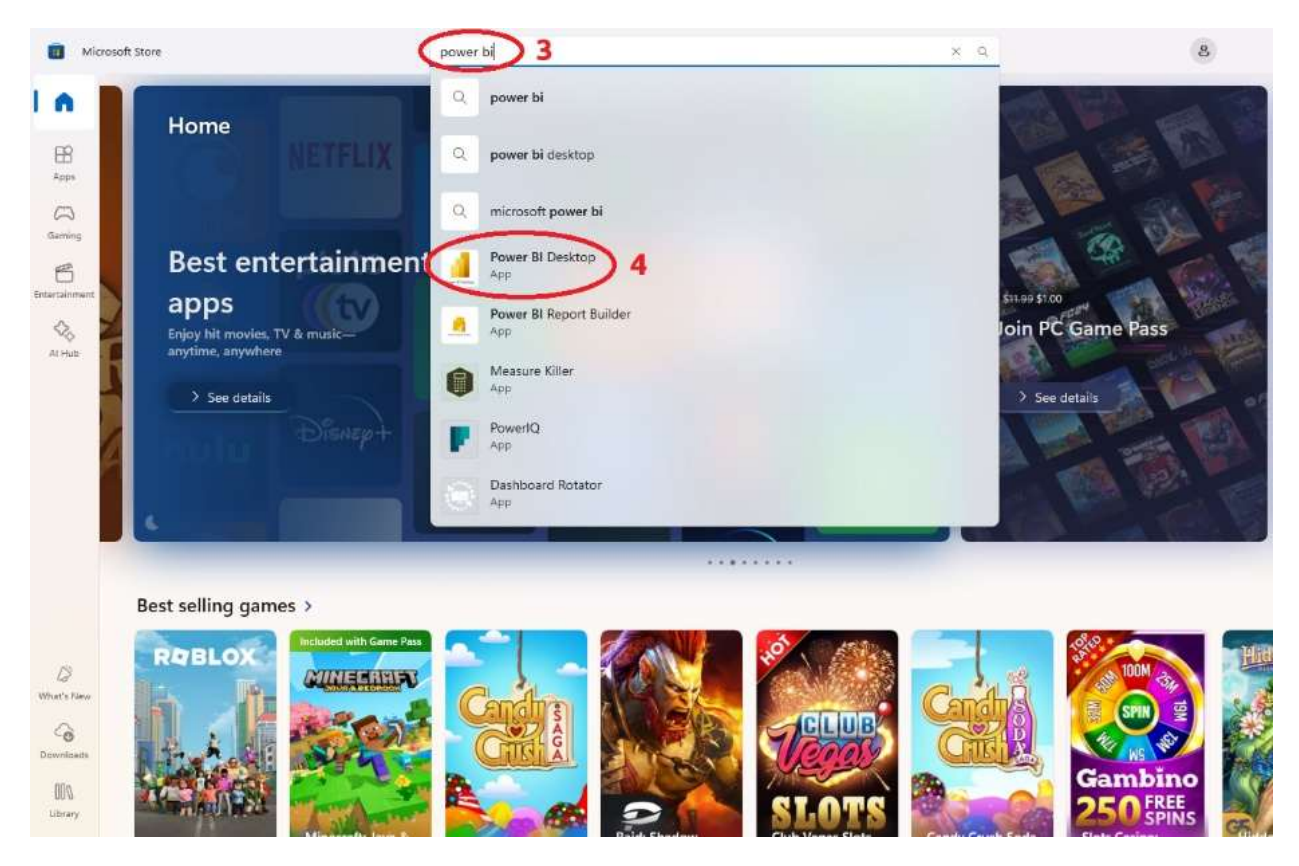

5. Click "Get". Power BI Desktop will be installed shortly.

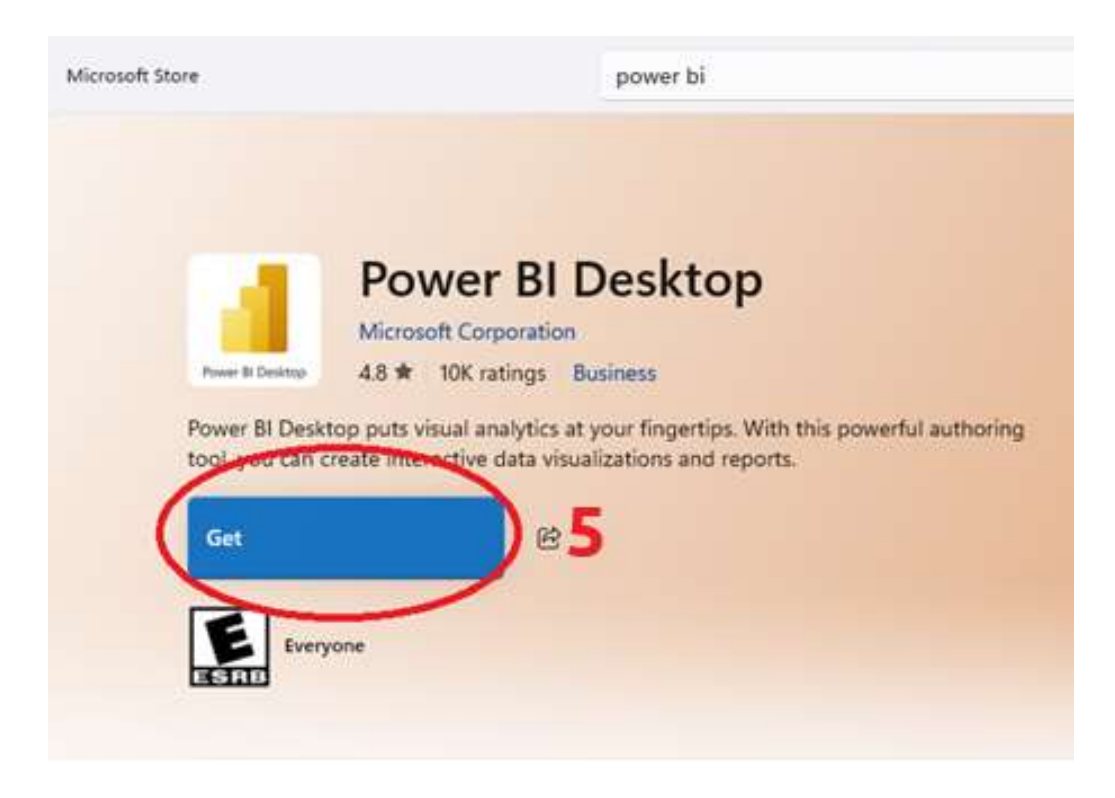

## 6. After Download and Install, Click "Open"

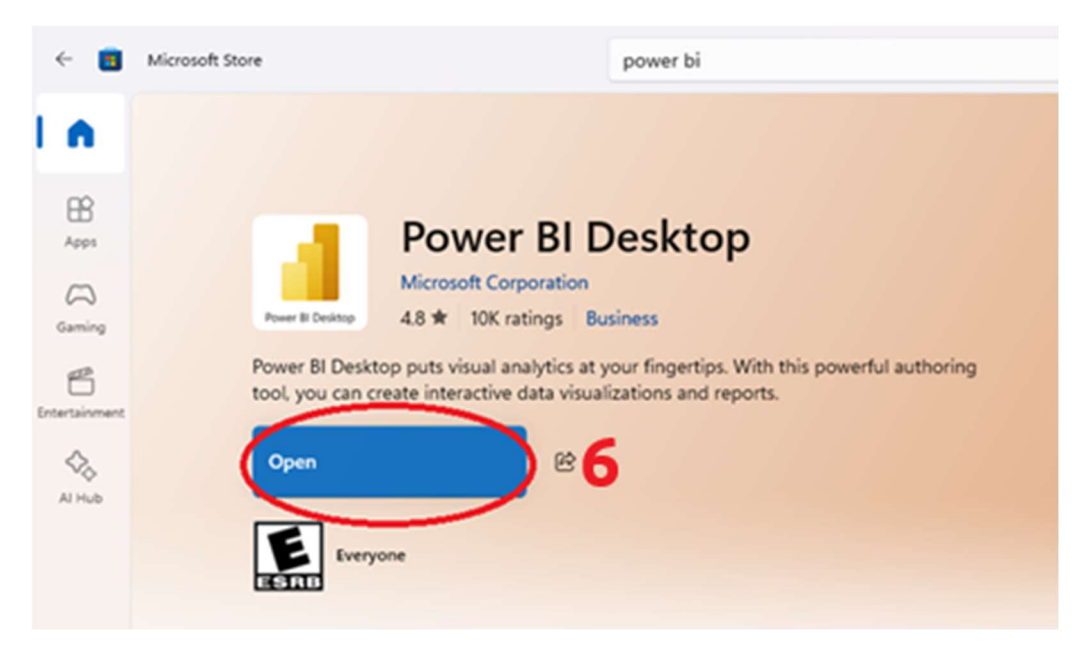